# drk**server**

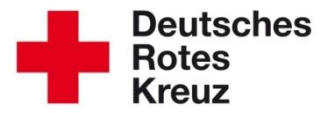

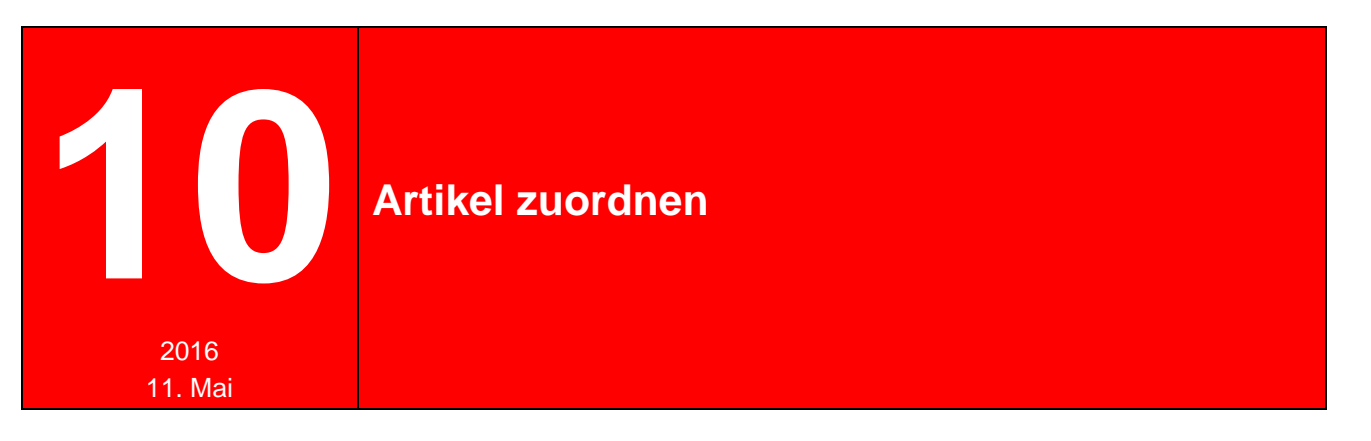

Ordnung muss sein. In diesem Tipp lesen Sie, wie Sie mehrere Artikel verknüpfen (zuordnen) und auch innerhalb <u>eines</u> Artikels Ordnung schaffen. All das ist möglich über die Box "Artikel zuordnen". Sie können auch mehrere baugleiche Artikel einem anderen zuordnen. Außerdem haben Sie die Möglichkeit, über diese Box eine Checkliste für einen Artikel zusammenstellen und ihm eine Struktur verleihen.

#### <u>Inhalt</u>

| Kapite | I                                                            | Seite |
|--------|--------------------------------------------------------------|-------|
| 1      | Bevor Sie loslegen                                           | 1     |
| 2      | Struktur für Ihren Artikel anlegen                           | 2     |
| 2.1    | Neuen Gegenstand anlegen                                     | 2     |
| 2.2    | Strukturen anlegen                                           | 3     |
| 2.3    | Unterstrukturen anlegen                                      | 4     |
| 2.4    | Artikel in eine bestehende Struktur einpflegen               | 6     |
| 3      | Die verschiedenen Zuordnungstypen                            | 9     |
| 3.1    | Einzelzuordnung – einen Artikel einem anderen zuordnen       | 9     |
| 3.2    | Mehrfachzuordnung – mehrere gleiche Artikel zuordnen         | 10    |
| 3.3    | Noch nicht vorhandene Artikel zuordnen                       | 11    |
| 3.3.1  | Gegenstand ohne Akte im drkserver in echte Artikel umwandeln | 12    |
| 4      | Eine Struktur in einen anderen Artikel übernehmen            | 13    |
| 5      | Karteikarte ausdrucken                                       | 16    |

# 1 Bevor Sie loslegen – lesen Sie dies!

Um sich im Nachhinein Arbeit zu ersparen, haben wir zwei Empfehlung für Sie:

Der erste Schritt sollte sein, Ihrem Artikel eine Struktur zu verleihen. Das bietet sich vor allen Dingen für Inventar an, in dem es fest verbaute Elemente gibt, zum Beispiel Regale oder Schränke in RTWs.

Grund: Sie können einmal zugeordnete Artikel nachträglich nicht ohne weiteres verschieben. Sie müssten die Zuordnung dann erst löschen und wieder anlegen.

Und: Stellen Sie sich IMMER die Frage: Was kommt/soll IN genau diesen Artikel hinein? Beispiel: Sie wollen ein Funkgerät einem Fahrzeug zuordnen. Rufen Sie dazu <u>das</u> <u>Fahrzeug</u> auf, nicht das Funkgerät. Das Funkgerät ordnen Sie dem Fahrzeug zu. Anders herum funktioniert es nicht.

# 2 Struktur für Ihren Artikel anlegen

In diesem Kapitel erfahren Sie, wie Sie einem Artikel Struktur verleihen. Das ist natürlich in erster Linie bei umfangreicheren Artikeln sinnvoll.

# 2.1 Neuen Gegenstand anlegen

Bevor Sie eine Struktur anlegen können, benötigen Sie zunächst einmal einen Artikel. In unserem Beispiel wird das ein RTW. So legen Sie ihn an:

| Neuen Gegen            | stand anlegen                       |                           | C             |
|------------------------|-------------------------------------|---------------------------|---------------|
| Lager                  | Testlager West<br>Hier das Lager ei | ngeben                    | <u>ଓ</u><br>୦ |
| Modul                  | Hier die Suche na                   | ch Belieben eingrenzen (n | nindestens    |
| Fahrzeuge              | Modul, wahlweise                    | auch Art und/oder Typ)    |               |
| Art                    |                                     | Тур                       |               |
| Sanitätsfahrzeuge      | •                                   | Rettungswagen             | -             |
| Eigentümer             | DRK-Kreisverband                    |                           | <b>8</b> Q    |
| Bezeichnung Eigentümer | <sup>3</sup> Nur Pflichtfeld, w     | enn Eigentümer = DRK-Ve   | rband Q       |
|                        | 4 RTW zu Übungszwecken              |                           |               |
| Bezeichnung            |                                     |                           |               |

(Im Detail können Sie das nachlesen im Tipp 2015/12 Technikfragen – Neuerfassung und Nachbearbeitung.)

#### 2.2 Strukturen anlegen

| rtikel zuordnen                       |                              | 0-                          |
|---------------------------------------|------------------------------|-----------------------------|
|                                       | + anderen Artikel hinzufügen | + andere Struktur übernehme |
| Artikel zuordnen                      | $\otimes$                    |                             |
| Art des Elementes 1 Struktur ergänzen | •                            |                             |
| Name 2 Schrank 1                      |                              |                             |
| 3                                     | 💿 speichern                  |                             |

Nach diesem Muster ergibt sich nach und nach eine Struktur für Ihren Artikel. Alle rot markierten Elemente im nächsten Screenshot sind Struktur-Elemente in dem Beispiel-RTW:

| 🗁 Führerhaus                                 | Þ |
|----------------------------------------------|---|
| ┢ Kiste links                                | Þ |
| 🖿 Kiste Mitte                                | Þ |
| 🖕 Kiste rechts                               | Þ |
| $\equiv$ Komm-Set (Lieferung verzögert sich) |   |
| 🖕 Regal 1                                    | • |
| 🖕 Regal 2                                    | Þ |
| 🖕 Schrank 1                                  | ۲ |
| Schrank 2                                    | Þ |

Wenn Sie eine Struktur umbenennen möchten, klicken Sie sie an. Dann erscheint unter anderem das Stift-Symbol. Klicken Sie darauf und vergeben Sie einen anderen Namen.

Schrank 1

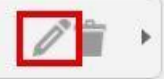

Wenn Sie die Struktur doch nicht benötigen, können Sie sie löschen. Klicken Sie dazu auf die Struktur und dann auf das Abfalleimer-Symbol.

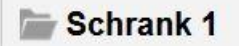

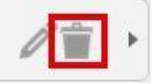

# 2.3 Unterstrukturen anlegen

Möglicherweise existieren auch innerhalb einer Struktur noch Strukturen. Diese können Sie nach demselben Muster anlegen wie oben beschrieben. Klicken Sie dazu auf eine angelegte Struktur. Diese färbt sich blau. Klicken Sie danach auf "anderen Artikel zuordnen":

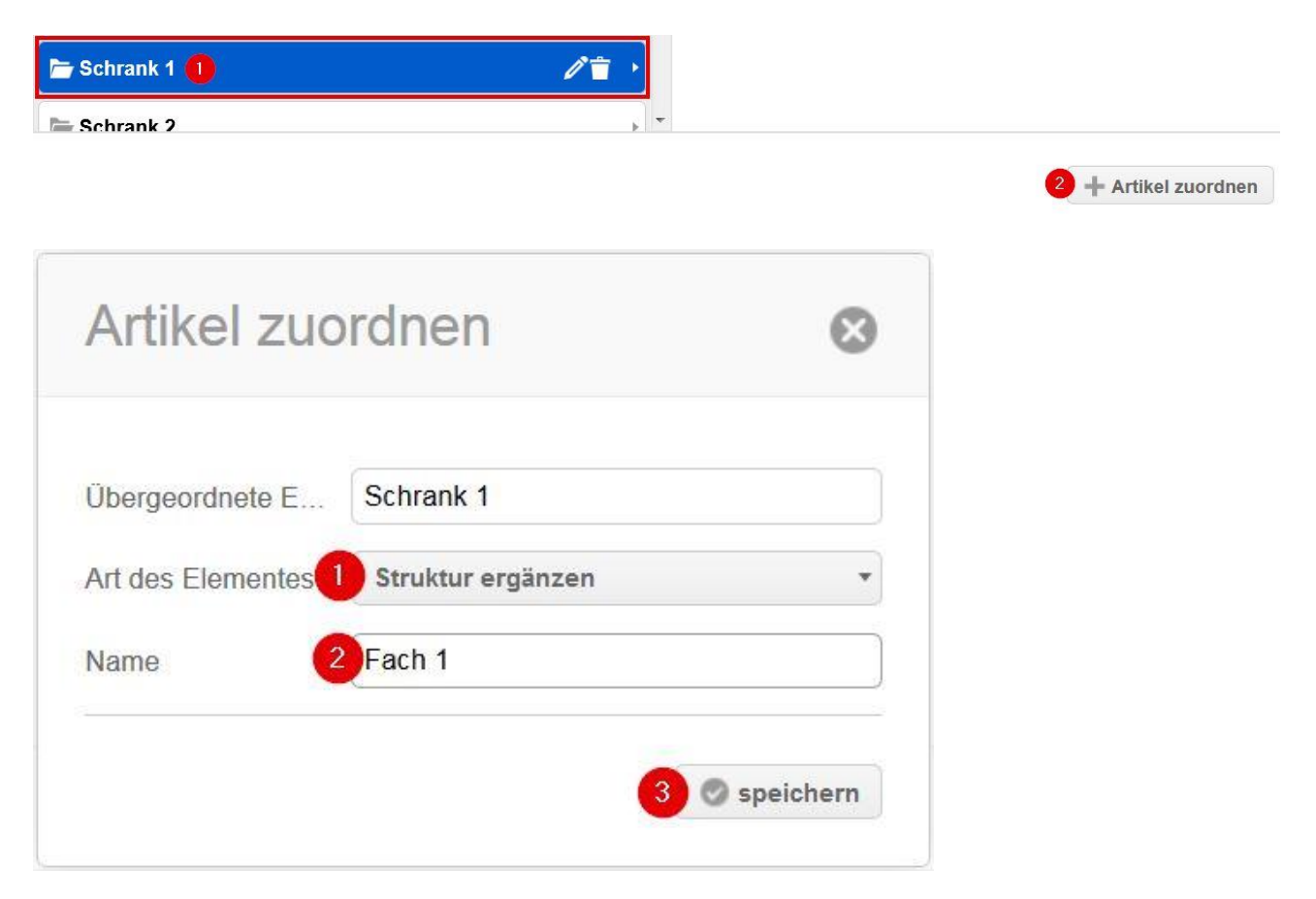

So können Sie die Struktur Ihres Artikels weiter verfeinern, wie im nächsten Screenshot zu sehen:

| 🗁 Regal 2                                      | Fach 1         | ۲      |
|------------------------------------------------|----------------|--------|
| 🗁 Schrank 1 anklicken: Struktur wird blau, Unt | erstruktur ers | cheint |
| Schrank 2                                      | 늘 Fach 3       | •      |

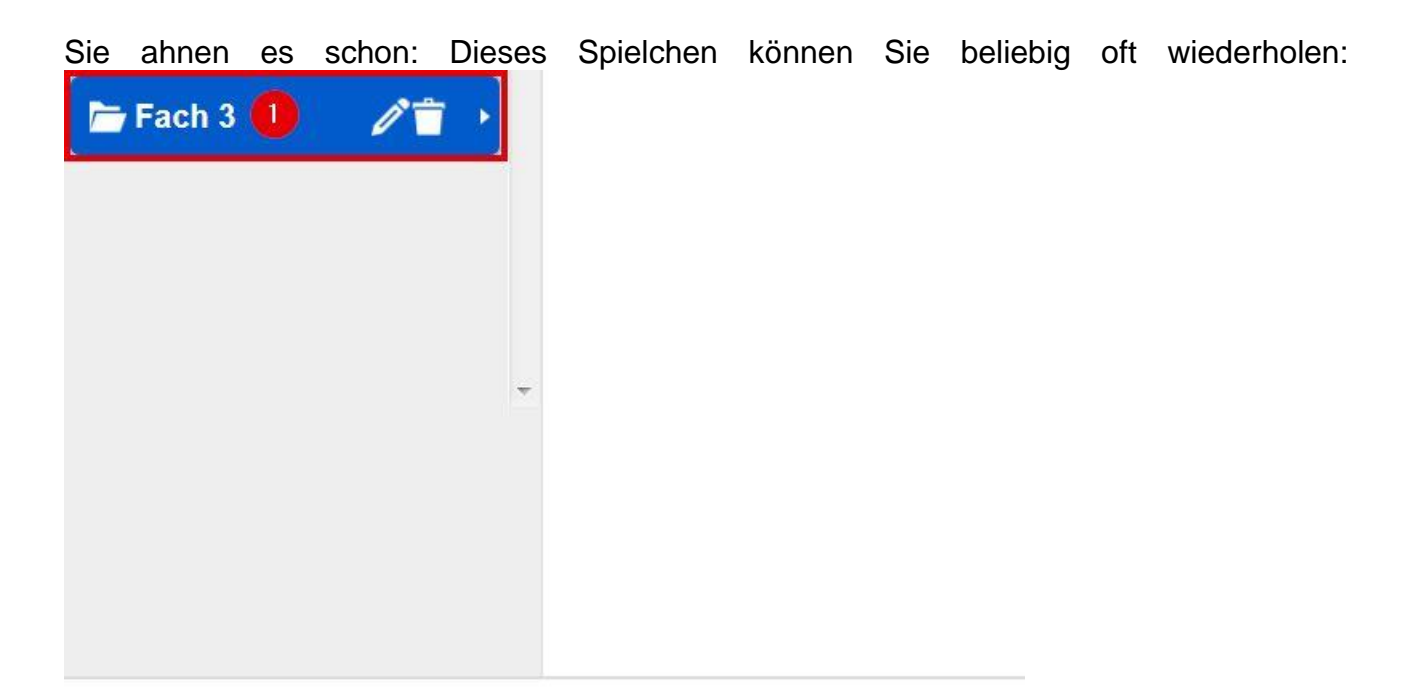

| 2 + Artikel zuordnen |  |
|----------------------|--|
|----------------------|--|

| bergeordnete E    | Fach 1               |           |  |
|-------------------|----------------------|-----------|--|
| Art des Elementes | 1) Struktur ergänzen | •         |  |
| lame              | 2 Schublade oben     |           |  |
|                   | 3 0                  | speichern |  |

Wir empfehlen allerdings, die Anzahl der Unterebenen auf ein erträgliches Maß zu begrenzen.

🗁 Fach 3

11 .

👕 Schrank 2

Lesen Sie in Kapitel 2.4 (diese Seite) weiter, wenn Sie den Unterschied zwischen Einzelzuordnung, Mehrfachzuordnung und Gegenständen ohne Akte im drk**server** schon kennen.

Ansonsten geht es weiter auf Seite 9 mit Kapitel 3.

# 2.4 Artikel in eine bestehende Struktur einpflegen (für ganz Eilige)

So gehen Sie vor, wenn Sie einen einzelnen Artikel in Ihre Struktur einpassen möchten:

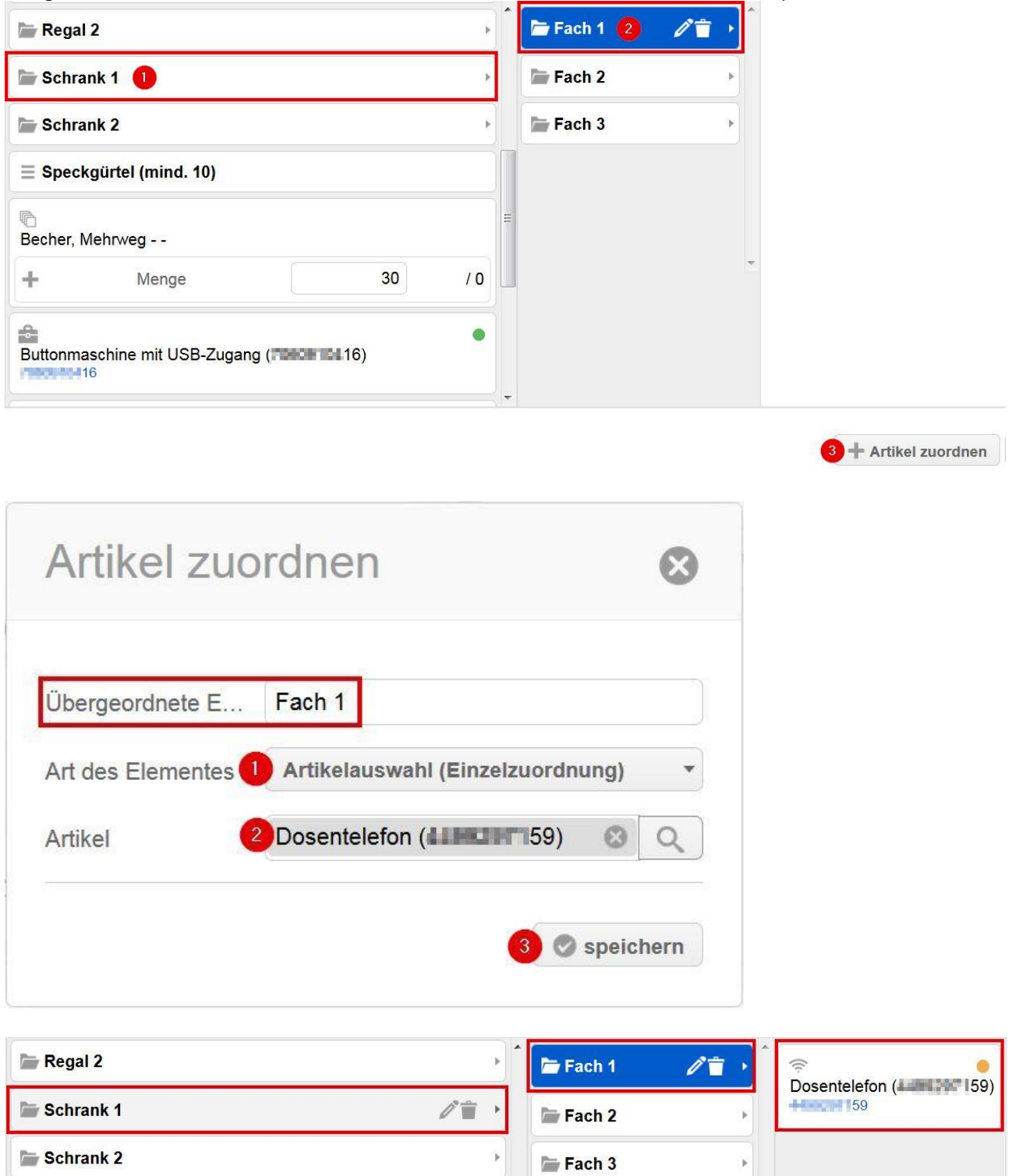

Wenn Sie eine Mehrfachzuordnung in einer Ihrer Strukturen durchführen möchten, geht das folgendermaßen:

| Übergeordnete E  | E Fach 1                       |           |
|------------------|--------------------------------|-----------|
| art des Elemente | es 🕕 Artikelauswahl (Mehrfacha | zuordnu 🔻 |
| lodul            | 2 Mengenartikel                | •         |
| ур               | 3 Wolldecke                    | •         |
| lax. Anzahl      | 45                             |           |

| 🖿 Regal 2                | 🗁 Fach 1 | 1. | C<br>Wolldecke |       |
|--------------------------|----------|----|----------------|-------|
| Schrank 1                | Fach 2   | •  | + Menge        | 5 / 0 |
| Schrank 2                | Fach 3   | •  |                |       |
| ≡ Speckgürtel (mind. 10) |          |    | Dosentelefon ( | 159)  |

| Artikel zu        | ordnen                       | $\odot$   |           |    |
|-------------------|------------------------------|-----------|-----------|----|
| Übergeordnete E.  | Fach 1                       |           |           |    |
| Art des Elementes | 1 Gegenstand ohne Akte im    | DRK-Se *  |           |    |
| Name              | 4 Pflaster (5m x 1,25cm, 10  | 0er-Pack) |           |    |
| Modul             | 2 Mengenartikel              | -         |           |    |
| Тур               | 3 Heftpflaster 5 m x 1,25 cm | -         |           |    |
|                   | 5                            | Speichern |           |    |
| Regal 2           | ÷                            | Fach 1    |           | ۱, |
| Schrank 1         | 2 ê •                        | Fach 2    | Wolldecke |    |

Gegenstände ohne eine Akte im drkserver ordnen Sie so einer Struktur zu:

# 3 Die verschiedenen Zuordnungstypen

Anfangs ist die Box "Artikel zuordnen" leer. Hier lesen Sie, wie Sie sie auf unterschiedliche Arten füllen.

# 3.1 Einzelzuordnung – einen Artikel einem anderen zuordnen (▲←○)

Die Einzelzuordnung wählen Sie, wenn Sie zu Ihrem Artikel (▲) genau <u>einen</u> Artikel (◯) zuordnen möchten. Das geht so:

| Artikel zuordnen                                     | nderen Artikel hinzufügen + andere | e Struktur übernehmen |
|------------------------------------------------------|------------------------------------|-----------------------|
| Artikel zuordnen                                     |                                    |                       |
|                                                      |                                    |                       |
| Art des Elementes 1 Artikelauswahl (Einzelzuordnung) |                                    |                       |
| Artikel 2 Buttonmaschine mit • Q                     |                                    |                       |
| Buttonmaschine mit USB-Zugang (TBBC 16)              |                                    |                       |

Achtung: Der gewünschte Artikel muss in Ihrem Zugriffsbereich liegen und funktionsfähig sein. Außerdem darf er nicht schon anderweitig zugeordnet oder ausgegeben sein. Sollte das der Fall sein, wird Ihnen das mit einem roten Punkt vor dem gewünschten Artikel angezeigt. Sie können ihn dann nicht zuordnen.

Das Ergebnis sehen Sie in der Box:

| Zuordnung von Artikeln          |             |
|---------------------------------|-------------|
| Buttonmaschine mit USB-Zugang ( | <b>1</b> 6) |

Über die <u>blau unterlegte Artikelnummer</u> gelangen Sie direkt in den zugeordneten Artikel. Tipp: Gehen Sie so vor (rechte Maustaste auf die Artikelnummer):

| Buttor | maschine mit USB-Zugar               | ng ( <b>1900) 104</b> 16) |
|--------|--------------------------------------|---------------------------|
| -      | Link in neuem <u>T</u> ab öffnen     |                           |
|        | Link in neuem <u>F</u> enster öffnen |                           |

Sie kommen dann schneller wieder in Ihren Ursprungsartikel zurück.

Nach demselben Prinzip können Sie weitere Einzelzuordnungen vornehmen. Dann sieht das später zum Beispiel so aus:

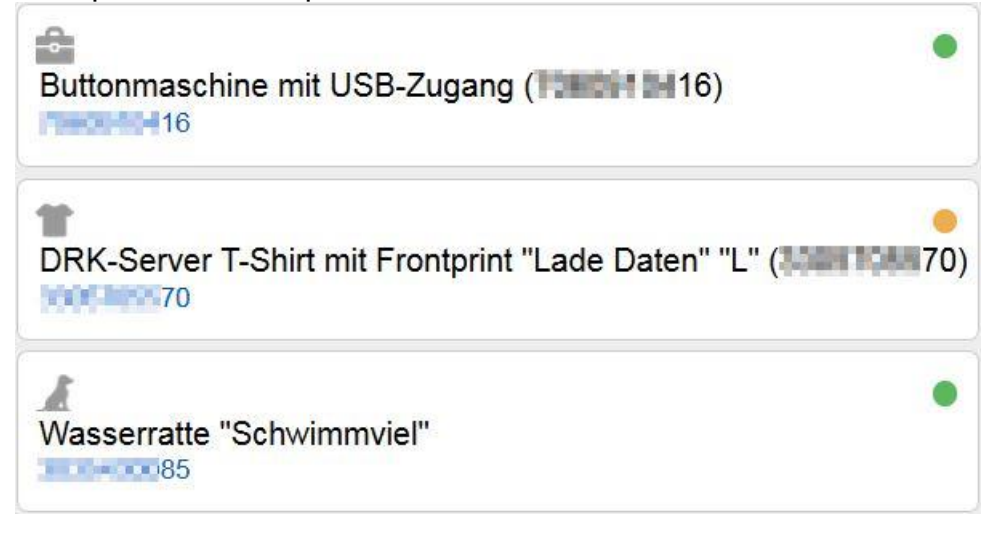

# 3.2 Mehrfachzuordnung – mehrere gleiche Artikel zuordnen (▲←○○○)

Die Mehrfachzuordnung wählen Sie, wenn Sie zu Ihrem Artikel ( $\blacktriangle$ ) mehrere Artikel <u>eines</u> <u>Typs</u> ( $\bigcirc$ ) zuordnen möchten. Das geht so:

| Artikel zuordnen |                              | 0 -                          |
|------------------|------------------------------|------------------------------|
|                  | + anderen Artikel hinzufügen | + andere Struktur übernehmen |

Auch hier gilt: Sie können nur Artikel sehen, die in Ihrem Zugriffsbereich liegen. Die maximale Anzahl (s.u.) hängt davon ab, wie viel Raum zur Verfügung steht. Beispiel: Wenn ein Regal Platz für höchstens 15 Wolldecken bietet, sollten Sie keinen Wert eintragen, der größer ist als 15.

| Art des Elementes | Artikelauswahl (Mehrfachzuordnu | * |
|-------------------|---------------------------------|---|
| Modul             | Mengenartikel                   | * |
| Тур               | Becher, Mehrweg                 | * |
| Max. Anzahl       | 30                              | ę |

Jetzt haben Sie festgelegt, wie häufig der Typ eines Artikels zugeordnet werden soll.

Achtung: Die eigentliche Zuordnung mit der entsprechenden Anzahl ist derzeit noch nicht möglich. Dies ist in Vorbereitung.

#### 3.3 Gegenstand ohne Akte im drkserver zuordnen

Gegenstände ohne Akte im drk**server** sind Platzhalter. Diese Option bietet sich beispielsweise dann an,

- a) wenn Sie eine Checkliste aller Artikel erstellen wollen, die zu diesem Artikel gehören.
- b) wenn Sie dokumentieren möchten, dass ein Artikel bestellt ist, aber noch nicht geliefert wurde.
- c) wenn Sie eine Wunschliste für diesen Artikel anfertigen wollen.

#### So gehen Sie vor:

| Artikel zuordnen |                              | 0 -                          |
|------------------|------------------------------|------------------------------|
|                  | + anderen Artikel hinzufügen | + andere Struktur übernehmen |

Empfehlung: Wegen der Vielzahl an Typen im drk**server** bietet es sich an, zunächst Modul und Typ zuzuordnen und dann den Namen in das Freifeld einzugeben:

| Art des Eleme | ntes 1 Gegenstand ohne Akte im E | RK-Se      |
|---------------|----------------------------------|------------|
| Name 🔇        | 4 Medienkoffer mit Dingen (be    | estellt) 7 |
| Modul         | 2 Einzelgeräte/Sätze             | / .        |
| Тур           | 3 Moderationskoffer              | 1          |

Das Ergebnis sehen Sie in der Box. Nach demselben Muster können Sie weitere freie Artikel hinzufügen:

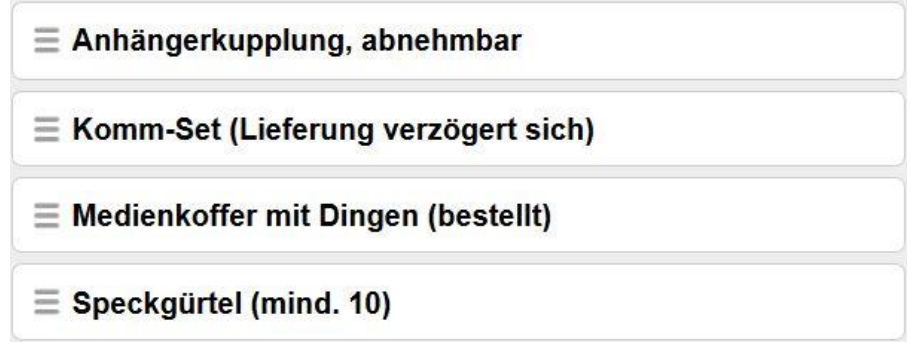

Ihnen fällt ein Fehler auf? Dann klicken Sie auf den freien Artikel und wählen Sie den Stift:

Medienkoffer mit Dingen (bestellt)

1°C

Anschließend können Sie den Gegenstand, der noch keine Akte im drkserver hat, umbenennen:

| Element bearbeiten                                                  | $\otimes$ |
|---------------------------------------------------------------------|-----------|
| Name<br>Medienkoffer <mark>Hartplastik</mark> mit Dingen (bestellt) | Speichern |

Mithilfe des Mülltonnensymbols können Sie einen Gegenstand ohne Akte im drkserver löschen.

#### 3.3.1 Gegenstand ohne Akte im drkserver in echten Artikel umwandeln

Juchu, der bestellte Artikel ist angekommen. Im drk**server** können Sie den Platzhalter (= den Gegenstand ohne Akte) jetzt in einen echten Artikel umwandeln. Dazu müssen Sie den neuen Artikel natürlich zunächst anlegen (siehe Kapitel 2.1).

Danach kehren Sie in den Artikel zurück, dem Sie das neue Stück zuordnen wollen. Das geht entweder über die Schnellsuche oben...

| 🔨 Technik | ÜBU NG                                          | Q |
|-----------|-------------------------------------------------|---|
|           | ÜBU NG 1 / RTW zu<br>Übungszwecken<br>Fahrzeuge |   |

... oder über die Option Suchergebnis unten auf der linken Seite:

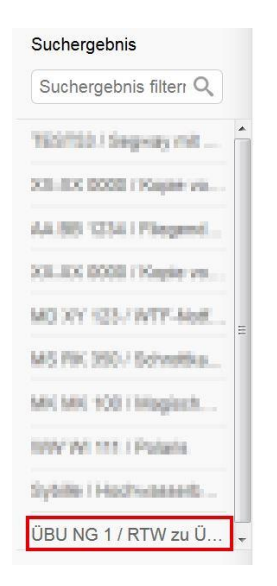

Scrollen Sie bis zur Box "Artikel zuordnen" und klicken Sie dort auf den bisherigen Platzhalter:

| Zuordnung von Artikeln                      |  |
|---------------------------------------------|--|
| $\equiv$ Medienkoffer mit Dingen (bestellt) |  |
| Gehen Sie vor wie beschrieben:              |  |
| Artikel zuordnen                            |  |

| Koffer                                                                        |  |
|-------------------------------------------------------------------------------|--|
| Magischer Moderationskoffer (111-111-145) (Night funktionsfähig geschlüsselt) |  |

Wie im nächsten Screenshot zu sehen, ist der Moderationskoffer nun kein Gegenstand ohne Akte im drk**server** mehr (die drei Artikel darüber schon), sondern fällt unter die Rubrik "Einzelzuordnung":

| <b>≣ Anhängerkupplung, abnehmbar</b>         |   |
|----------------------------------------------|---|
| $\equiv$ Komm-Set (Lieferung verzögert sich) |   |
| $\equiv$ Speckgürtel (mind. 10)              |   |
| Moderationskoffer "ModKof XXL" (             | • |

#### 4 Eine Struktur in einen anderen Artikel übernehmen

Der Kreisverband hat ein zweites, baugleiches Fahrzeug springen lassen. Es hat den gleichen Innenausbau wie das schon vorhandene. Das erleichtert Ihnen die Arbeit, denn Sie können die Struktur einfach kopieren. Dazu legen Sie zunächst das baugleiche Fahrzeug (in diesem Beispiel mit dem Kennzeichen ÜBU NG 2) an (siehe Kapitel 2.1):

# Fahrzeuge > ÜBU NG 2 / RTW 2 zu Übungszwecken

#### In diesem neuen Artikel (!) scrollen Sie zur Box "Artikel zuordnen"...

| Artikel zuordnen |                              | 0 -                          |
|------------------|------------------------------|------------------------------|
|                  | + anderen Artikel hinzufügen | + andere Struktur übernehmen |

... und suchen nach dem schon bestehenden Artikel (!), in unserem Beispiel dem Fahrzeug ÜBU NG 1/RTW 1 zu Übungszwecken. Das geht so:

| Andere Struktur übe | ernehmen                                      | $\otimes$ |
|---------------------|-----------------------------------------------|-----------|
| Artikelwahl         | Stichwort eintippen                           | oder- ्   |
|                     | Bestehende Struktur und Zuordnungen entfernen | _         |

#### Fortsetzung nächste Seite

| Container köpieren                                                                                        |                                                                                            |                                                                                                    |                                                                                     | Q    |
|----------------------------------------------------------------------------------------------------|--------------------------------------------------------------------------------------------|----------------------------------------------------------------------------------------------------|-------------------------------------------------------------------------------------|------|
| DRK-Verband/Einrichtung Testlag                                                                           | er West<br>Ingegebener Organisation suchen                                                 |                                                                                                    | 8                                                                                   | ٩    |
| Aodul (②)Fahrzeuge<br>Art Nach aller                                                                      | Suche nach Belieben eir                                                                    | ngrenzen (Modul, Art, Typ)                                                                                  |                                                                                     | •    |
| VD                                                                                                    |                                                                                            |                                                                                                    |                                                                                     |      |
| yp<br>ilter <b>(3) danac</b>                                                                              | h oder ohne Modul-/Art-/T                                                                  | yp-Eingrenzung Stichwor                                                                                     | t eingeben<br>4 Q Filter anwe                                                       | nden |
| Typ<br>Filter 3 danac                                                                                     | h oder ohne Modul-/Art-/T                                                                  | <b>'yp-Eingrenzung Stichwor</b>                                                                             | t eingeben<br>Q Filter anwe<br>DRK-Lager                                            | nden |
| Filter ③ danac<br>Mod Art<br>Je stärker Sie die Such                                                      | h oder ohne Modul-/Art-/T<br>™<br>e eingrenzen, desto wenig                                | yp-Eingrenzung Stichwor                                                                                     | t eingeben                                                                          | nden |
| Typ<br>Filter ③ danac<br>Mod Art<br>Je stärker Sie die Such<br>Mesuchs- und Therapiehund                  | Typ<br>e eingrenzen, desto wenig<br>Besuchs- und Therapiehund                              | Vyp-Eingrenzung Stichwor<br>Identifikation<br>Jer Ergebnisse sehen Sie<br>Bürmelweine her "Oldervold van -  | t eingeben<br>Titter anwe<br>DRK-Lager<br>hier.<br>Testlager West                   | nden |
| Typ<br>Filter 3 danac<br>Mod Art<br>Je stärker Sie die Such<br>Besuchs- und Therapiehund<br>Rettungshunde | Typ<br>e eingrenzen, desto wenig<br>Besuchs- und Therapiehund<br>Flächen- und Trümmersuche | Vp-Eingrenzung Stichwor<br>Identifikation<br>ger Ergebnisse sehen Sie<br>Bürmeinweine hen "Dielenvalei vers | t eingeben<br>Filter anwe<br>DRK-Lager<br>hier.<br>Testlager West<br>Testlager West | nden |

| 1 | Filter      |                   | ÜBU NG |               |                               |                |                    |
|---|-------------|-------------------|--------|---------------|-------------------------------|----------------|--------------------|
|   |             |                   |        |               |                               |                | Q, Filter anwenden |
|   | Mod         | Art               |        | Тур           | Identifikation                | DRK-Lager      |                    |
| 5 | <b>I</b> b  | Sanitätsfahrzeuge |        | Rettungswagen | ÜBU NG 1 / RTW zu Übungszweck | Testlager West |                    |
|   | <b>II</b> . | Sanitätsfahrzeuge |        | Rettungswagen | ÜBU NG 2 / RTW 2 zu Übungszwe | Testlager West |                    |
|   |             |                   |        |               |                               |                |                    |
|   | Zui         | rück              |        |               |                               |                | 6 Auswählen        |

Der drk**server** zeigt Ihnen in der Box des neuen Fahrzeuges (Kennzeichen ÜBU NG 2) jetzt die Struktur des alten Fahrzeuges (Kennzeichen ÜBU NG 1) an:

| Andere Stru   | ktur übernehmen                                                                                                    | $\otimes$ |
|---------------|----------------------------------------------------------------------------------------------------|-----------|
| Artikelwahl   | ÜBU NG 1 / RTW zu Übungszwecken       Image: Construction of the struktur und Zuordnungen entfernen         Imgs-Aufbau von Artikeln wird generiert: | Q         |
| Führerhaus    |                                                                                                    |           |
| Kiste links   |                                                                                                    |           |
| 🖿 Kiste Mitte |                                                                                                    |           |
| Kiste rechts  | κ.                                                                                                    |           |
| E Regal 1     |                                                                                                    |           |
| E Regal 2     | •                                                                                                    |           |
| Schrank 1     | , <b>+</b>                                                                                                    |           |
|               | 2 🎓 Spe                                                                                                    | ichern    |

"Bestehende Struktur und Zuordnungen entfernen" bedeutet in diesem Fall: Nichts entfernen, denn das neue Fahrzeug mit dem Kennzeichen ÜBU NG 2 hat ja noch gar keine Struktur besessen.

Das neue Fahrzeug besitzt nun dieselbe Struktur wie das alte. Dazu gehören auch die Einzel- und Mehrfachzuordnungen <u>innerhalb der Struktur</u>, wie im nächsten Screenshot zu sehen. Einzel- und Mehrfachzuordnungen, die Sie außerhalb einer Struktur (im Screenshot also die Ebene ganz links) gemacht haben, werden <u>nicht</u> übernommen.

|               |   | 6        |       |       |               |       |     |   |  |
|---------------|---|----------|-------|-------|---------------|-------|-----|---|--|
| Führerhaus    | Þ | 🗁 Fach 1 | 1 💼 🔸 | ≡Pf   | aster (5m x 2 | ,5cm, |     |   |  |
| 🗁 Kiste links | • | Fach 2   | •     | Wolld | ecke          |       |     |   |  |
| ो Kiste Mitte | × | Fach 3   | Þ     | +     | Menge         | 5     | / 0 |   |  |
| Kiste rechts  | • |          |       |       |               |       |     |   |  |
| 🗁 Regal 1     | Þ |          |       |       |               |       |     |   |  |
| 🖿 Regal 2     | Þ |          | ~     |       |               |       |     | - |  |
| 🖢 Schrank 1   | ж |          |       |       |               |       |     |   |  |
| Schrank 2     | • |          |       |       |               |       |     |   |  |
| - Comunik 2   |   | 0<br>7   |       |       |               |       |     |   |  |

Alternativ können Sie die bestehenden Strukturen und Zuordnungen beibehalten, indem Sie den Haken entfernen. Das macht bei einem Artikel ohne Struktur (wie in diesem Fall) keinen Unterschied:

| Andere Struk                                  | ktur übernehmen                                                                            | 0         |
|-----------------------------------------------|--------------------------------------------------------------------------------------------|-----------|
| Artikelwahl                                   | ÜBU NG 1 / RTW zu Übungszwecken                                                            | 8 Q       |
| Folgender Zuordnu<br>Die bereits vorhanden Zu | ungs-Aufbau von Artikeln wird generiert:<br>uordnungen werden übernommen (grau unterlegt). |           |
| 🖿 Führerhaus                                  |                                                                                            |           |
| 🗁 Kiste links                                 |                                                                                            |           |
| Kiste Mitte                                   | * =                                                                                        |           |
| Kiste rechts                                  |                                                                                            |           |
| 🖿 Regal 1                                     |                                                                                            |           |
| Regal 2                                       | •                                                                                          |           |
| Schrank 1                                     | , <b>x</b>                                                                                 |           |
|                                               | 2                                                                                          | Speichern |

#### 5 Zum Schluss: Karteikarte ausdrucken

Im Seitenkopf können Sie sich über das Drucker-Symbol die Karteikarte Ihres Artikels ausgeben lassen.

Gehen Sie so vor wie folgt, um nur die Übersicht der zugeordneten Artikel zu erhalten:

| Stamm-InformationenZusatz-InformationenStammdatenBarcodeArtikelfotoSpezifische DatenLebenszyklusVersicherungsdatenFunkkanaldatenAusgabeBesitzdatenStandortinformation2Zuordnung von ArtikelnArtikelzugehörigkeitDokumentationLagerplatzLagerplatz                                                                                 |                     | ~                      | X  |
|----------------------------------------------------------------------------------------------------|---------------------|------------------------|----|
| Stammdaten       Barcode         Artikelfoto       Spezifische Daten         Lebenszyklus       Versicherungsdaten         Funkkanaldaten       Ausgabe         Besitzdaten       Standortinformation         2       Zuordnung von Artikeln         Artikelzugehörigkeit       Dokumentation         Lagerplatz       Lagerplatz | Stamm-Informationen | Zusatz-Informationen   |    |
| Artikelfoto       Spezifische Daten         Lebenszyklus       Versicherungsdaten         Funkkanaldaten       Ausgabe         Besitzdaten       Standortinformation         2       Zuordnung von Artikeln         Artikelzugehörigkeit       Dokumentation         Lagerplatz       Lagerplatz                                  | Stammdaten          | Barcode                |    |
| Lebenszyklus       Versicherungsdaten         Funkkanaldaten       Ausgabe         Besitzdaten       Standortinformation         2       Zuordnung von Artikeln         Artikelzugehörigkeit       Dokumentation         Lagerplatz       Lagerplatz                                                                              | Artikelfoto         | Spezifische Daten      |    |
| Funkkanaldaten       Ausgabe         Besitzdaten       Standortinformation         2       Zuordnung von Artikeln         Artikelzugehörigkeit       Dokumentation         Lagerplatz       Dokumentation                                                                                                    | Lebenszyklus        | Versicherungsdaten     |    |
| Besitzdaten Standortinformation<br>2 2 Juordnung von Artikeln<br>Artikelzugehörigkeit<br>Dokumentation<br>Lagerplatz                                                                                                    | Funkkanaldaten      | Ausgabe                |    |
| <ul> <li>Zuordnung von Artikeln</li> <li>Artikelzugehörigkeit</li> <li>Dokumentation</li> <li>Lagerplatz</li> </ul>                                                                                                    | Besitzdaten         | Standortinformation    |    |
| <ul> <li>Artikelzugehörigkeit</li> <li>Dokumentation</li> <li>Lagerplatz</li> </ul>                                                                                                    |                     | Zuordnung von Artikeln |    |
| <ul> <li>Dokumentation</li> <li>Lagerplatz</li> </ul>                                                                                                    |                     | Artikelzugehörigkeit   |    |
| Lagerplatz                                                                                                    |                     | Dokumentation          |    |
|                                                                                                    |                     | Lagerplatz             |    |
| Migrations-Alt-Daten                                                                                                    |                     | Migrations-Alt-Daten   |    |
|                                                                                                    | usatzontionan       | 3 anzeigen/drug        | ke |

| Öffnen von export-146 | 2190997715.pdf                                                                                                 |
|-----------------------|----------------------------------------------------------------------------------------------------|
| Sie möchten folgend   | le Datei öffnen:                                                                                               |
| export-14621          | 90997715.pdf                                                                                                   |
| Vom Typ: Ado          | be Acrobat Document (154 KB)                                                                                   |
| Von:                  | print and second second second second second second second second second second second second second second se |
| Wie soll Firefox mit  | dieser Datei verfahren?                                                                                        |
| 0 Offnen mit          | Adobe Reader (Standard)                                                                                        |
| Datei speich          | ern                                                                                                    |
| Eür Dateien           | dieses Typs immer diese Aktion ausführen                                                                       |
|                       | 2 OK Abbrechen                                                                                                 |

#### Dies ist das Ergebnis:

Artikel-Karteikarte Westfalen-Lippe Deutsches & Deutsches Rotes Kreuz &

# RTW zu Übungszwecken / 4369747647

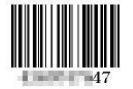

(Testlager West / Testumgebung (LV WL))

#### Spezifische Daten (1. Teil)

Zuordnung von Artikeln (Zu diesem Artikel)

| Modul/Art/Typ                                                      | Artikelnummer | Artikelbezeichnung                   | Lager              | Besitzer                                                                                                    |
|--------------------------------------------------------------------|---------------|--------------------------------------|--------------------|----------------------------------------------------------------------------------------------------|
| Einzelgeräte/Sätze/Veranstaltungsbedarf/Werbemittel/Buttonmaschine |               | Buttonmaschine mit<br>USB-Zugang     | Freitagen<br>Milli | Indespine<br>protection                                                                                                    |
| Diensthunde/Rettungshunde/Wassersuche                              | 85            | Wasserratte                          | turkapat<br>Paga   | in the second second se |
| Dienst-/Einsatzbekleidung/Einsatzbekleidung/T-Shirt, weiß          | 70            | DRK-Server T-Shirt mit<br>Frontprint | l sellaget<br>prog | Technoproved<br>(CCMR)                                                                                                    |
| Einzelgeräte/Sätze/Ausbildungsmaterial/Moderationskoffer           | 08            | Moderationskoffer<br>"ModKof XXL"    | listape<br>eux     | Interpring<br>(CPR)                                                                                                    |
| Funktechnik/Telefon/Festnetztelefon                                | 59            | Dosentelefon                         | Freikapen<br>2004  | (microfiles)<br>(com)                                                                                                    |

Sie haben weitere Fragen? Dann wenden Sie sich gerne an das Kompetenzzentrum drkserver unter 0251/97 39 600 oder support@drkserver.org